| Classification | ISaGRAF Chines | e FAQ-17 | 1     |      |          |      |      |
|----------------|----------------|----------|-------|------|----------|------|------|
| Author         | Grady Dun      | Version  | 1.0.0 | Date | Dec.2013 | Page | 1/15 |

# ISaGRAF PAC 如何使用功能方塊 "Mbus\_RW" 讓監控 Modbus 設備更容易?

### ● 應用說明:

"Mbus\_RW"功能方塊可以提供客戶更彈性, 更簡便, 更有效率的方式來監控 Modbus 設備。

從以下 ISaGRAF PAC 的 Driver 版本起, 支援使用 "Mbus\_RW" 功能方塊。

| ISaGRAF PAC | MiniOS7 系列                          | Driver 版本  |
|-------------|-------------------------------------|------------|
|             | I-7188EG                            | V.3.22 版起  |
| WDAC        | I-7188XG                            | V.3.20 版起  |
| UPAC        | uPAC-7186EG                         | V.1.22 版起  |
|             | uPAC-5xx7                           | V.1.02 版起  |
| inac        | I-8xx7-80/I-8xx7                    | V.4.24 版起  |
| IPAC        | iP-8xx7                             | V. 1.20 版起 |
| ISaGRAF PAC | WinCE 系列                            | Driver 版本  |
| VDAC        | XP-8xx7-Atom-CE6                    |            |
| APAC        | XP-8xx7-CE6                         |            |
| MinDAC      | WP-8xx7                             | 即將推出       |
| WIIIFAC     | WP-5147/ WP-514 <mark>6</mark>      |            |
| ViewPAC     | VP- <mark>2xW7/2xW6,</mark> VP-4137 |            |

### 本文件與 Demo 程式下載:

https://www.icpdas.com/en/faq/index.php?kind=280#751 > FAQ-171.

#### ISaGRAF Driver 下載:

http://www.icpdas.com/en/download/show.php?num=368&nation=US&kind1=&model=&kw=isagraf

#### 產品型錄下載:

http://www.icpdas.com/en/download/index.php?nation=US&kind1=6&kind2=15&model=&kw=isagraf

### ISaGRAF 網頁:

http://www.icpdas.com/en/product/guide+Software+Development\_\_Tools+ISaGRAF

| Classification | ISaGRAF Chines | e FAQ-17 | 1     |      |          |      |        |
|----------------|----------------|----------|-------|------|----------|------|--------|
| Author         | Grady Dun      | Version  | 1.0.0 | Date | Dec.2013 | Page | 2 / 15 |

### 1.1. 回存範例程式到 PC / ISaGRAF

User 可從 https://www.icpdas.com/en/faq/index.php?kind=280#751 > FAQ-171 下載相關檔案。 "faq\_171\_chinese.zip", 內含本文件的 PDF 檔與範例程式 faq171\_1.pia ~ faq171\_4.pia。

請依照下列步驟將範例程式回存到 PC/ISaGRAF 上。若不熟悉 ISaGRAF 軟體, 請參考 "ISaGRAF 進階使用手冊" 第 1.1 與 1.2 節與第 2 章, 可參訪以下網址來下載。 http://www.icpdas.com/en/download/show.php?num=333&nation=US&kind1=&model=&kw=isagraf

# ● 回存 faq171\_1.pia~faq171\_4.pia:

| and reaction in open    | Management                    | But British a state | COME / Charlother 1 |                      |                 |
|-------------------------|-------------------------------|---------------------|---------------------|----------------------|-----------------|
| File Edit Project       | Tools Options Help            |                     |                     |                      |                 |
|                         | Archive •                     | Projects            |                     |                      |                 |
| 📷 wh_ha_b1              | Libraries                     | Common dat          | 1.                  |                      |                 |
| m preha                 | Import IL program             | it room automation  |                     |                      |                 |
|                         |                               | -                   | Archive - Projects  |                      |                 |
|                         |                               |                     | Workbench           | Archive              |                 |
|                         |                               |                     | creation            | faq171_1             | Backup          |
|                         |                               |                     |                     | faq171_2<br>faq171_3 |                 |
|                         |                               |                     |                     | faq171_4             | <u>R</u> estore |
|                         |                               |                     |                     |                      | Close           |
|                         |                               |                     |                     | 3.                   |                 |
|                         |                               |                     |                     |                      | Help            |
|                         |                               |                     |                     |                      |                 |
| Reference : W           | /H Pro                        |                     |                     |                      |                 |
| Author :                | -                             |                     |                     | 2                    |                 |
| Version number          | : 1 - ISaGRAF 3.55            |                     | Archive location    |                      | i               |
| Description :           |                               |                     | C:\USERS\GRADY\D    | ESKTOP\              | Browse          |
|                         |                               |                     |                     |                      |                 |
| Version for ICP-DAS i-7 | 188/i-8000/iView/Wincon serie | s controllers only  |                     |                      | 2.              |
|                         |                               |                     |                     |                      |                 |
|                         |                               |                     |                     |                      |                 |
|                         |                               |                     |                     |                      |                 |
|                         |                               |                     |                     |                      |                 |
|                         |                               |                     |                     |                      |                 |
|                         |                               |                     |                     |                      |                 |
|                         |                               |                     |                     |                      |                 |
|                         |                               |                     |                     |                      |                 |
|                         |                               |                     |                     |                      |                 |
|                         |                               |                     |                     |                      |                 |
|                         |                               |                     |                     |                      |                 |
|                         |                               |                     |                     |                      |                 |
|                         |                               |                     |                     |                      |                 |

| Classification | ISaGRAF Chinese FAQ-171 |         |       |      |          |      |        |
|----------------|-------------------------|---------|-------|------|----------|------|--------|
| Author         | Grady Dun               | Version | 1.0.0 | Date | Dec.2013 | Page | 3 / 15 |

# 1.2. C-function Block "Mbus\_RW"使用說明

# 參數說明:

| 參數名稱   | 資料型別 | 參數說明                                        |  |  |  |  |  |  |
|--------|------|---------------------------------------------|--|--|--|--|--|--|
| Port_  | 整數   | 使用哪個 COM Port 與設備通訊                         |  |  |  |  |  |  |
| SLAVE_ | 整數   | Modbus 設備的 ID, 值介於 1~255                    |  |  |  |  |  |  |
| ADDR_  | 整數   | 要從哪個位址開始, 值介於 0~65535                       |  |  |  |  |  |  |
| CODE_  | 整數   | Modbus Function Code                        |  |  |  |  |  |  |
|        |      | 1: 讀 DO 狀態                                  |  |  |  |  |  |  |
|        |      | 2: 讀 DI 狀態                                  |  |  |  |  |  |  |
|        |      | 3: 讀 AO 狀態                                  |  |  |  |  |  |  |
|        |      | 4: 讀 AI 狀態                                  |  |  |  |  |  |  |
|        |      | 5: 寫一個狀態到 DO 位址                             |  |  |  |  |  |  |
|        |      | 6: 寫一個狀態到 AO 位址                             |  |  |  |  |  |  |
|        |      | 15: 寫多個狀態到 連續的 DO 位址                        |  |  |  |  |  |  |
|        |      | 16: 寫多個狀態到 連續的 AO 位址                        |  |  |  |  |  |  |
| NUM_   | 整數   | 讀/寫資料的數量                                    |  |  |  |  |  |  |
|        | 1    | CODE 5,6:該值必須為 1                            |  |  |  |  |  |  |
|        |      | CODE 1, 2, 15: 該值必須介於 1~255                 |  |  |  |  |  |  |
|        |      | CODE <u>3, 4, 16: 該</u> 值必須介於 <u>1~</u> 120 |  |  |  |  |  |  |
| TYPE_  | 整數   | 資料的型態                                       |  |  |  |  |  |  |
|        |      | 0 : Boolean                                 |  |  |  |  |  |  |
|        |      | 1 : DWORD<br>2 : REAL                       |  |  |  |  |  |  |
|        |      | 3 : WORD                                    |  |  |  |  |  |  |
| NETW_  | 整數   | 存取變數的起始網路位址,例如:                             |  |  |  |  |  |  |
|        |      | 1. 如果 NETW_ 為 21, NUM_為 10, CODE_為 1, 則表示要從 |  |  |  |  |  |  |
|        |      | Modbus 設備讀 10 個 DO, 並且把讀回來的狀態放到網路           |  |  |  |  |  |  |
|        |      | 位址 <b>21~30</b> 的變數中                        |  |  |  |  |  |  |
|        |      |                                             |  |  |  |  |  |  |
|        |      | Modbus 設備讀 5 個 AO, 並且把讀回來的狀態放到網路            |  |  |  |  |  |  |
|        |      | 位址 10~15 的變數中                               |  |  |  |  |  |  |

| Classification | ISaGRAF Chines | e FAQ-17 | 1     |      |          |      |        |
|----------------|----------------|----------|-------|------|----------|------|--------|
| Author         | Grady Dun      | Version  | 1.0.0 | Date | Dec.2013 | Page | 4 / 15 |

| 參數名稱    | 資料型別 | 參數說明                                               |
|---------|------|----------------------------------------------------|
| NETW_   | 整數   | 3. 如果 NETW_ 為 8, NUM_為 3, CODE_為 <b>16</b> , 則表示要將 |
|         |      | 網路位址 8~10 的變數的 <b>值, 寫</b> 到 Modbus 設備中            |
| PERIOD_ | 整數   | 發送 Modbus 命令的周期時間, 單位為 ms;其值必須介於 0~                |
|         |      | 600000, 其中該值設為 0 表示為實時發送命令                         |
| RUN_    | 布林   | TRUE: 會依照 PERIOD_的設定周期發送命令                         |
|         |      | FALSE: 不會發送命令                                      |
|         |      | Pulse TRUE: 只發送該命令一次                               |

### 回傳值說明:

| 參數名稱      | 資料型別 | 說明                |
|-----------|------|-------------------|
| Q         | 布林   | TRUE:通訊狀態正常       |
|           |      | FALSE: 通訊失敗       |
| Err_Code_ | 整數   | 1: 命令發送成功         |
|           |      | 2: 參數正確           |
|           | 4    | 3: 取得回應           |
|           |      | 4: 等待周期時間發送命令     |
|           |      | 5: 等待排入命令佇列中      |
|           |      | 6: 等待發送命令         |
|           |      | -10: 通訊失敗         |
|           |      | -1: 參數 PORT_ 錯誤   |
|           |      | -2: 參數 Slave_ 錯誤  |
|           |      | -3:參數 Addr_ 錯誤    |
|           |      | -4:參數 Code_ 錯誤    |
|           |      | -5:參數 Num_ 錯誤     |
|           |      | -6:參數 Type_ 錯誤    |
|           |      | -7:參數 NetAddr_ 錯誤 |
|           |      | -8:參數 Period_ 錯誤  |
|           |      | -11: 通訊逾時         |
|           |      | -12 : CRC 檢查有誤    |
|           |      | -13:回應資料長度有誤      |

| Classification                                                                                                    | ISaGRAF Chine                                                                                                    | ese FAQ-17                                                                                                    | 1                                                                                                    |                                                                      |                                                                                                    |                                                                                             |                   |
|----------------------------------------------------------------------------------------------------|----------------------------------------------------------------------------------------------------|----------------------------------------------------------------------------------------------------|----------------------------------------------------------------------------------------------------|----------------------------------------------------------------------|----------------------------------------------------------------------------------------------------|---------------------------------------------------------------------------------------------|-------------------|
| Author                                                                                                    | Grady Dun                                                                                                    | Version                                                                                                    | 1.0.0                                                                                                    | Date                                                                 | Dec.2013                                                                                                    | Page                                                                                        | 5 / 15            |
| <ol> <li>1.3. 如何測試範</li> <li>1.3.1. 測試範例和</li> <li>1.3.1. 測試範例和</li> <li>第日</li> <li>主要展示如何</li> <li>測試所需的研<br/>1. ISaGRAF PA<br/>請注意所值</li> <li>2. Modbus 訪<br/>設備 1 的話<br/>設備 2 的話</li> <li>一如何操作範侶</li> <li>1. 請將 ISaGRA</li> <li>1. 請將 ISaGRA</li> <li>計為 ISaGRA</li> <li>第 多考 "IS<br/>http://www<br/>=isagraf 來</li> <li>3. 於 Spy list</li> </ol>                                                                                                    | 範例程式?<br>程式"faq171_:<br>可使用 C-functi<br>更體設備<br>AC x 1 (例如:u<br>支用的 PAC 版<br>设備 x 2:<br>设定: Slave ID<br>负程式"faq171<br>RAF PAC 的 COI<br>AF 專案重新編<br>GaGRAF 進階使<br>w.icpdas.com/e<br>下載。<br>ts 中, 顯示狀創 | 1"<br>ion Block "<br>IPAC-7186<br>本是否有:<br>= 1, 10 個<br>= 2, 10 個<br>L_1"?<br>M 2 與 Mc<br>譯後,下<br>開手冊"<br>n/downloa  | <b>'Mbus_RW'' 講</b><br>EG)<br>支援 C-functior<br>DI, 10 個 AI, 與<br>DI, 10 個 AI, 與<br>DI, 10 個 AI, 與<br>就到 ISaGRAF F<br>第 1.1 與 1.2<br>ad/show.php?n                                                                                                    | 和Block "<br>可Block "<br>可PAC的<br>可PAC的<br>。<br>AC中。<br>简與第<br>um=333 | 狀態。<br>Mbus_RW"。<br>COM2 相連<br>COM2 相連<br>COM2 相連<br>COM2 相連<br>COM2 相連                                                                                                    | 。<br>SaGRAF 軟體<br>方網頁<br>&kind1=&mod                                                        | ,<br>lel=&kw      |
| (圖 1. 目前與<br>ISaGRAF - FAQ171<br>File Edit Options<br>Name<br>Imme<br>Imme | 與設備的通訊<br>↓1:DEV_STAT□□□<br>Help<br>★ ○ ○<br>\$88/F-8000//V/iew/Wincon series                                                                                                    | 代態) (圖<br>文<br>Comme<br>Comme<br>Comme<br>Comme<br>Comme<br>AL<br>AL<br>AL<br>AL<br>AL<br>AL<br>AL<br>AL<br>AL<br>AL | 2. 目前設備 A<br>SaGRAF - FAQ171_1:AI<br>E Edit Options Help<br>E Mail Me D S< C<br>762<br>0<br>2762<br>0<br>2762<br>0<br>2762<br>0<br>2762<br>0<br>2762<br>0<br>0<br>2762<br>0<br>0<br>0<br>0<br>0<br>0<br>0<br>0<br>0<br>0<br>0<br>0<br>0<br>0<br>0<br>0<br>0<br>0<br>0 | II 點的狀                                                               | (圖 3.          (圖 3.         File         Image: Second second seco | 目前設備 DI<br>RAF - FAQ171_1:DI<br>dit Options Help<br>▲ ● ● ● ● ● ● ● ● ● ● ● ● ● ● ● ● ● ● ● | 點的狀態)<br>■■■<br>■ |

| Classification                                                                                                    | ISaGRAF Chin                                                                                    | ese FAQ-17                                        | '1                                                                                                    |                                    |                                                   |                                                                                          |                  |
|----------------------------------------------------------------------------------------------------|-------------------------------------------------------------------------------------------------|---------------------------------------------------|----------------------------------------------------------------------------------------------------|------------------------------------|---------------------------------------------------|------------------------------------------------------------------------------------------|------------------|
| Author                                                                                                    | Grady Dun                                                                                       | Version                                           | 1.0.0                                                                                                    | Date                               | Dec.2013                                          | Page                                                                                     | 6 / 15           |
| 1.3.2. 測試範例<br>■ 說明<br>主要展示如<br>狀態。                                                                                                    | 则程式"faq171_<br>Ⅰ何使用 C-funct                                                                     | _2"<br>tion Block '                               | 'Mbus_RW"                                                                                                    | 讀取設備                               | 狀態,並且這                                            | 可以随意的                                                                                    | 的停止詢問設備          |
| ■ <b>測試所需的</b><br>1. ISaGRAF F<br>請注意所                                                                                                    | <b>硬體設備</b><br>PAC x 1 (例如:)<br>使用的 PAC 版<br>設備 x 2 :                                           | uPAC-7186<br>瓦本是否有                                | EG)<br>支援 C-functi                                                                                                    | on Block "                         | Mbus_RW" ·                                        | 2                                                                                        |                  |
| 設備1的<br>設備2的                                                                                                    | 設備 X 2:<br> 設定: Slave ID<br> 設定: Slave ID                                                       | 9 = 1, 10 個<br>9 = 2, 10 個                        | DI, 10 個 AI,<br>DI, 10 個 AI,                                                                                              | 與 PAC 的<br>與 PAC 的                 | 〕COM2 相連<br>〕COM2 相連                              |                                                                                          |                  |
| <ul> <li>如何操作範</li> <li>1. 請將 ISaG</li> <li>2. 將 ISaGF</li> <li>請參考 "</li> <li>http://ww</li> <li>=isagraf ※</li> <li>3. 於 Spy li</li> </ul> | 如程式"faq17<br>GRAF PAC 的 CC<br>RAF 專案重新編<br>MSaGRAF 進階個<br>ww.icpdas.com/e<br>來下載。<br>sts 中, 顯示狀 | 1_2"?<br>M 2 與 Mc<br>譯後, 下<br>使用手冊"<br>en/downloa | odbus 設備選<br>戰到 ISaGRAF<br>第 1.1 與 1<br>ad/show.php                                                                       | ■接。<br>PAC 中。<br>2 節與第<br>?num=333 | · 若不熟悉  <br>2 章, 可參<br>&nation=US                 | SaGRAF 車<br>訪網頁<br>&kind1=&r                                                             | 次體,<br>model=&kw |
| (圖 1. 目前:<br>意 ISaGRAF - FA<br><u>File Edit Op</u><br><u>B</u><br>Name<br><u>start_polling</u><br>cmd_1_state<br>cmd_2 state                 | 與設備的通訊狀<br>Q171_2:DE □ □ ■ ×<br>tions Help<br>· □ × Q<br>Value<br>TRUE                          | 犬態) (圖                                            | 2. 目前設備<br>ISaGRAF - FAQ171_1:4<br>■ Edit Options He<br>■ ● ● ♥ ■ ♥<br>ne     Value<br>0<br>2     0<br>2     0<br>2     0 | AI 點的狀                             | 態) (圖 3.<br>■ ■ ■ ■ ■ ■ ■ ■ ■ ■ ■ ■ ■ ■ ■ ■ ■ ■ ■ | 目前設備<br>iRAF - FAQ171_1:f<br>idit Options H<br>會 裡 號 ❤<br>Mature<br>FALS<br>FALS<br>FALS | DI 點的狀態)         |

| R ISaGRAF - FAQ171_2:DE                              | 1 ISaGRAF - FAQ171_1:AI                  | 1 ISaGRAF - FAQ171_1:DI                           |
|------------------------------------------------------|------------------------------------------|---------------------------------------------------|
| <u>File Edit Options Help</u>                        | File Edit Options Help                   | File Edit Options Help                            |
| 🗅 🖹 🖴 😤 🖑 😪                                          | 🗅 🖹 🚔 😤 🛃 😽 🔍                            | 🗅 🖺 🖴 🌾 🗄 🛠 🔍                                     |
| Name Value                                           | Name Value                               | Name Value                                        |
| start polling TRUE                                   | AL1 0                                    | DI1 FALSE                                         |
| cmd 1 state 1                                        | AI_2 2762                                | DI2 FALSE                                         |
| cmd 2 state 1                                        | AL3 0                                    | DI3 FALSE                                         |
| cmd 3 state 1                                        | AL4 0                                    | DI4 FALSE                                         |
| cmd 4 state 1                                        | AI_5 2754                                | DI5 FALSE                                         |
| <end list="" of=""></end>                            | AL_6 0                                   | DI6 FALSE                                         |
|                                                      | AL_7 0                                   | DI7 FALSE                                         |
|                                                      | AL8 0                                    | DI8 FALSE                                         |
|                                                      | AL9 0                                    | DI9 FALSE                                         |
| Version for ICP-DAS i-7188/i-8000/iView/Wincon serie | AL 10 0                                  | DI10 TRUE                                         |
|                                                      | AL_11 3741                               | DI11 TRUE                                         |
|                                                      | AL_12 0                                  | DI12 FALSE                                        |
|                                                      | AL_13 0                                  | DI13 FALSE                                        |
| · · · · · · · · · · · · · · · · · · ·                | AI 14 0                                  | DI14 TRUE                                         |
|                                                      | AI 15 0                                  | DI15 FALSE                                        |
| 山以將 "start nolling" 設為                               | AI 16 0                                  | DI16 FALSE                                        |
|                                                      | AL 17 0                                  | DI17 FALSE                                        |
|                                                      | AI 18 0                                  | DI18 FALSE                                        |
| FAISF",停止詢問設備狀態                                      | AI 19 0                                  | DI19 FALSE                                        |
|                                                      | AI 20 3708                               | DI20 TRUE                                         |
|                                                      | <pre><end list="" of=""></end></pre>     | <end list="" of=""></end>                         |
|                                                      |                                          |                                                   |
|                                                      | Version for ICE-DAS i-7188/i-8000/iView/ | Version for ICD DAS i 7199/i 8000/iV/ew/Mincon av |
|                                                      |                                          | Version for ice-bas F/ too/Fo000//view/willcon se |

| Classification                                                                                                    | ISaGRAF Chine                                                                                                    | se FAQ-17                | 71                                                                                                    |                | 1                                                                                                    |                                                                                                    |                   |
|----------------------------------------------------------------------------------------------------|----------------------------------------------------------------------------------------------------|--------------------------|----------------------------------------------------------------------------------------------------|----------------|----------------------------------------------------------------------------------------------------|----------------------------------------------------------------------------------------------------|-------------------|
| Author                                                                                                    | Grady Dun                                                                                                    | Version                  | 1.0.0                                                                                                    | Date           | Dec.2013                                                                                                    | Page                                                                                                    | 7 / 15            |
| <ul> <li>1.3.3. 測試範例和</li> <li>■ 說明</li> <li>主要展示如何</li> <li>時,停止詢問</li> </ul>                                                                                                    | 程式 "faq171_3<br>可使用 C-functi<br>]設備狀態以增                                                                                                    | 3"<br>on Block '<br>加寫入命 | "Mbus_RW"<br>令送達的效率                                                                                       | 賣取設備<br>。      | 狀態,並且⋷                                                                                                    | 可以在寫入狀                                                                                                    | 態到設備上             |
| <ul> <li>■ 測試所需的硬體設備</li> <li>1. ISaGRAF PAC x 1 (例如: uPAC-7186EG)<br/>請注意所使用的 PAC 版本是否有支援 C-function Block "Mbus_RW"。</li> <li>2. Modbus 設備 x 2:<br/>設備 1 的設定: Slave ID = 1, 10 個 DI, 10 個 AI, 3 個 DO 與 PAC 的 COM2 相連。</li> <li>設備 2 的設定: Slave ID = 2, 10 個 DI, 10 個 AI, 3 個 AO 與 PAC 的 COM2 相連。</li> </ul>                                                                                                    |                                                                                                    |                          |                                                                                                    |                |                                                                                                    |                                                                                                    |                   |
| ■ 如何操作範例<br>1. 請將 ISaGH<br>2. 將 ISaGRA<br>請參考 "IS<br>http://www<br>=isagraf 來<br>3. 於 Spy list<br>(圖 1 日前)                                                                                                    | <ul> <li>b) 放在: Slave ID = 2, 10 個 DI, 10 個 AI, 3 個 AO 與 PAC 的 COM2 相建。</li> <li>如何操作範例程式 "faq171_3"?</li> <li>1. 請將 ISaGRAF PAC 的 COM 2 與 Modbus 設備連接。</li> <li>2. 將 ISaGRAF 專案重新編譯後,下載到 ISaGRAF PAC 中。若不熟悉 ISaGRAF 軟體,<br/>請參考 "ISaGRAF 進階使用手冊" 第 1.1 與 1.2 節與第 2 章,可參訪網頁<br/>http://www.icpdas.com/en/download/show.php?num=333&amp;nation=US&amp;kind1=&amp;model=&amp;kw<br/>=isagraf 來下載。</li> <li>3. 於 Spy lists 中, 顯示狀態如下:</li> </ul> |                          |                                                                                                    |                |                                                                                                    |                                                                                                    |                   |
| (画 1. 日月月<br>■ ISaGRAF - FAG<br>File Edit Opt<br>Name<br>Starte<br>cmd_1_state<br>cmd_1_state<br>cmd_3_state<br>cmd_4_state<br>cmd_4_state<br>cmd_4_state<br>cmd_4_state<br>cmd_7_state<br>cmd_1_state<br>cmd_1_state<br>cmd_1_state<br>cmd_1_state<br>cmd_1_state<br>cmd_1_state<br>cmd_1_state<br>cmd_1_state<br>cmd_1_state<br>cmd_1_state<br>cmd_1_state<br>cmd_1_state<br>cmd_1_state<br>cmd_2_state<br>cmd_3_state<br>cmd_1_state<br>cmd_1_state | 兴設備的通訊机<br>Q171_2:DE □ ■ ■<br>ions Help<br>Value<br>TRUE<br>1<br>1<br>1<br>5 I-7188/I-800 0//View/Wincons<br>S I-7188/I-800 0//View/Wincons<br>S I-7188/I-800 0//View/Wincons                                                                                                    | ▲悲) (■                   | 1 2. 日月1百文1年<br>15aGRAF - FAQ171_1::<br>File Edit Options H<br>10 回 恒 恒 回 一 回 一 回 一 回 一 回 回 回 回 回 回 回 回 回 |                | 人 忠) ( 回 3. ○ ISa File ○ ISa File ○ ISa ○ ISa | 日 月 式 1 元 DI 元<br>AGRAF - FAQ171_1:DI<br>Edit Options Help<br>副 副 聖 副 ※ Q<br>Value<br>FALSE<br>FALSE<br>FALS |                   |
|                                                                                                    |                                                                                                    |                          | Version for ICP-DAS i-                                                                                    | 7188/i-8000/i\ | (iew)                                                                                                    | n for ICP-DAS I-7188/I-8000                                                                                                    | /Wew/Wincon serie |

| Classification | ISaGRAF Chines |         |       |      |          |      |        |
|----------------|----------------|---------|-------|------|----------|------|--------|
| Author         | Grady Dun      | Version | 1.0.0 | Date | Dec.2013 | Page | 8 / 15 |
|                |                |         |       |      |          |      |        |

(圖 4. 欲寫到設備上的 DO 狀態)

當 DO1~DO3 狀態改變時, 會寫入狀態到設備1中。

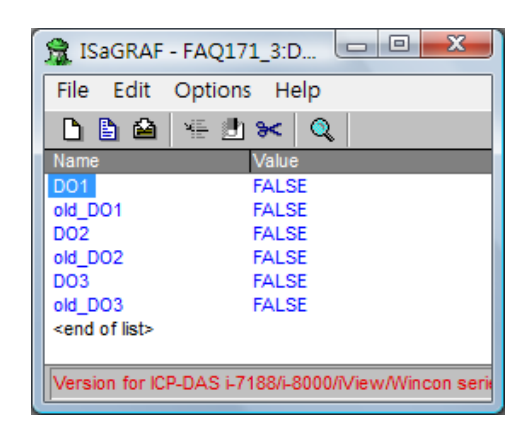

(圖 5. 欲寫到設備上的 AO 狀態)

當 AO1~AO3 狀態改變時, 會寫入狀態到設備 2 中。

| <u>F</u> ile <u>E</u> dit <u>O</u> | ptions <u>H</u> elp |  |
|------------------------------------|---------------------|--|
| 🗅 🖹 🚔 🕚                            | 🗄 🛃 😽 🔍             |  |
| Name                               | Value               |  |
| A0_1                               | 1234                |  |
| old_AO_1                           | 1234                |  |
| A0_2                               | 2345                |  |
| old_AO_2                           | 2345                |  |
| AO_3                               | 3456                |  |
| old_AO_3                           | 3456                |  |
| <end list="" of=""></end>          |                     |  |

| Classification                                                                                                    | ISaGRAF Chine                                                           | se FAQ-17                                                               | '1                            |                 |                     |                             |                 |
|----------------------------------------------------------------------------------------------------|-------------------------------------------------------------------------|-------------------------------------------------------------------------|-------------------------------|-----------------|---------------------|-----------------------------|-----------------|
| Author                                                                                                    | Grady Dun                                                               | Version                                                                 | 1.0.0                         | Date            | Dec.2013            | Page                        | 9 / 15          |
| <ul> <li>1.3.4. 測試範例</li> <li>1.3.4. 測試範例</li> <li>註明</li> <li>主要展示如何</li> <li>以在寫入狀態</li> </ul>                                                                                                    | 程式"faq171_4<br>可使用 C-functi<br>態到設備上時,                                  | <br>on Block '<br>停止詢問                                                  | 'Mbus_RW<br>設備狀態」             | "讀取接在<br>以增加寫入: | 逐個 Com pc<br>命令送達的效 | ort 上設備狀<br><sup>牧率 。</sup> | 代態, 並且可         |
| ■ 測試所需的研                                                                                                    | 更體設備                                                                    |                                                                         |                               |                 |                     |                             |                 |
| 1. ISaGRAF PA                                                                                                    | 4C x 1 (例如:u                                                            | PAC-7186                                                                | EG)                           |                 |                     |                             |                 |
| 請注意所任                                                                                                    | 更用的 PAC 版                                                               | 本是否有]                                                                   | 支援 C-fund                     | ction Block '   | 'Mbus_RW" •         | <b>b</b>                    |                 |
| 2. Modbus ∄                                                                                                    | 殳備 x 2:                                                                 | - (□                                                                    | - (                           | · <b>r</b>      |                     |                             |                 |
| 設備1的語                                                                                                    | 役定: Slave ID                                                            | = 1, 10 恒                                                               | DI, 10 恒 A                    | I,3 値 DO 與      | 與 PAC 的 COI         | M2 相理。                      |                 |
| 設備2的a                                                                                                    | 役定: Slave ID                                                            | = 2, 10 1回                                                              | DI, 10 恒 A                    | .l,3個AO 兴       |                     | 12 阳建。                      |                 |
| 前借 3 的 = ○○○○○○○○○○○○○○○○○○○○○○○○○○○○○○○○○                                                                                                    | 父正: Slave ID                                                            | = 1, 10 1回                                                              | DI, 10 個 A                    | I,2個DO 9        |                     | ₩8 怕建。                      |                 |
| 記 1月 4 日 J a                                                                                                    | 安定: Slave D                                                             | = 2, 10 响                                                               | DI, 10 10 A                   | Ⅰ, 2 1回 AU 🖗    | も PAC 南小 COIN       | 18 11 建。                    |                 |
| ■ 如何操作範係                                                                                                    | 列程式 "faq171                                                             | _4" ?                                                                   |                               |                 |                     |                             |                 |
| 1. 請將 ISaG                                                                                                    | RAF PAC 的 COI                                                           | _<br><mark>∧ 2</mark> 與設例                                               | <mark><b>튁 1, 設</b></mark> 備: | 2 連接, CON       | 18與設備3,             | 設備4連排                       | 妾。              |
| 2 炮 (5-60)                                                                                                    | ʌr 宙安舌斩 <mark>姤</mark>                                                  | "<br>二月》<br>二月》<br>二月》<br>二月》<br>二月》<br>二月》<br>二月》<br>二月》<br>二月》<br>二月》 | 武<br>和<br>し<br>いっ<br>CP       |                 | 。                   | 5~0015 酌                    | 旦曲              |
| 2. 小 1500小 詰參老 "何                                                                                                    | Υσσπουτοροφικά<br>γοςραε 進階使                                            | 咩咚, └╕<br>田 <b>壬冊"</b>                                                  | <u>第11</u>                    | <b>1</b> 2 節    |                     | 方纲百                         | <sup>면</sup> 묘, |
| http://www                                                                                                    | w.icpdas.com/e                                                          | n/downloa                                                               | ad/show.pł                    | 1.2 hp?num=33   | 3&nation=US         | &kind1=&m                   | odel=&kw        |
| =isagraf                                                                                                    | ₹下載 <mark>。</mark>                                                      |                                                                         |                               |                 |                     |                             |                 |
| 3於 Sny list                                                                                                    | +。 由 顯示狀態                                                               | に切下・                                                                    |                               |                 |                     |                             |                 |
| 3. JX Spy inside the second second se | AF - FAQ171_4:DE<br>t <u>O</u> ptions <u>H</u> elp<br>≧ ¥≣ <u>J</u> ≫ Q |                                                                         |                               |                 |                     |                             |                 |
| Name<br>start_pollin                                                                                                    | Value<br>g TRUE                                                         |                                                                         |                               | 以將 "start       | polling"或           | "start polli                | ng1"            |
| start_pollin<br>cmd_1_sta<br>cmd 2 sta                                                                                                    | g1 TRUE<br>te 1<br>te 1                                                 |                                                                         |                               | 為"FALSE"        | 。<br>,停止詢問設         | 」。<br>b備狀態。                 | 5               |
| cmd_3_sta<br>cmd_4_sta                                                                                                    | te 1<br>te 1                                                            |                                                                         |                               |                 |                     |                             |                 |
| cmd_1_sta<br>cmd_2_sta<br>cmd_3_sta                                                                                                    | te1 1<br>te1 1<br>te1 1                                                 |                                                                         |                               |                 |                     |                             |                 |
| cmd_4_sta<br><end list<="" of="" td=""><td>te1 1<br/>&gt;</td><td></td><td></td><td></td><td></td><td></td><td></td></end>                                                                                                    | te1 1<br>>                                                              |                                                                         |                               |                 |                     |                             |                 |
| Version for                                                                                                    | · ICP-DAS i-7188/i-8000/i\                                              | /iew/Wincon se                                                          | ie (j                         | <b>圖 1.</b> 目前與 | 設備的通訊               | 狀態)                         |                 |
|                                                                                                    |                                                                         |                                                                         | -                             |                 |                     |                             |                 |

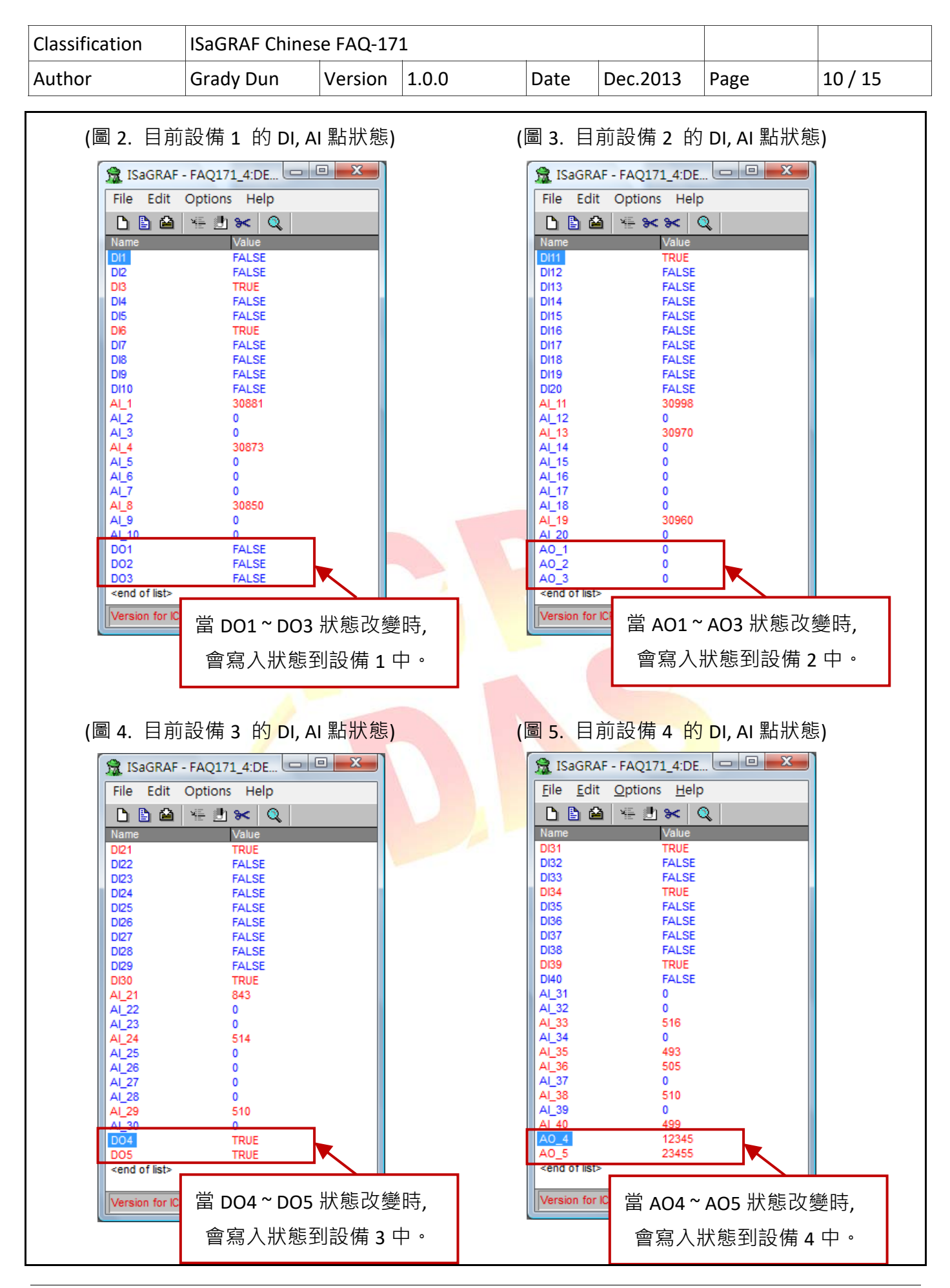

ICP DAS Co., Ltd. Technical Document

| Classification | ISaGRAF Chinese FAQ-171 |         |       |      |          |      |         |
|----------------|-------------------------|---------|-------|------|----------|------|---------|
| Author         | Grady Dun               | Version | 1.0.0 | Date | Dec.2013 | Page | 11 / 15 |

# 1.4. 範例程式 "faq171\_1" 說明

# 1.4.1. ISaGRAF 專案的架構

包含1個 ST 程式 (ST1),1個LD 程式 (LD1)。

| 🛃 ISa                                                                                                    | GRAF  | - FAQ171   | L_1 - Prog | jrams |            |              |      |     | х |
|----------------------------------------------------------------------------------------------------|-------|------------|------------|-------|------------|--------------|------|-----|---|
| File                                                                                                    | Make  | Project    | t Tools    | Debug | Opti       | ons H        | lelp |     |   |
|                                                                                                    | 11 -8 | ) 🏛 🗋 🖻    | ) 🗈 💼      | 苓 🎽   | <b>i</b> ¢ | <b>∎ ≱</b> ( | 2 😐  | \$° |   |
| Begin: HD1 Polling the device state by one function block "Mbus_RW" ST1 Generate Modbus command for polling the device state |       |            |            |       |            |              |      |     |   |
| Begin:                                                                                                    | LD1   | (Ladder Di | agram)     |       |            |              |      |     |   |
| Version for ICP-DAS i-7188/i-8000/IView/Wincon series controllers only                                                       |       |            |            |       |            |              |      |     |   |

### 1.4.2. ISaGRAF 變數表

| 名稱              | 型態            | 屬性         | 說明                                   |
|-----------------|---------------|------------|--------------------------------------|
| trigger to read | Boolean       | Internal   | 當該值為 true 時, 會觸發 Function Block 將讀取設 |
|                 |               |            | 備狀態的命令送出並取得設備當前的狀態                   |
| 110 ~ 110       | Boolean       | Internal   | 設備1的DI狀態。                            |
|                 | Doolean       | internat   | 將網路位址依序指定 1~10                       |
|                 | Reelean       | Internal   | 設備 2 的 DI 狀態。                        |
|                 | Boolean       | Internal   | 將網路位址依序指定 21~30                      |
| device_status   | Boolean       | Internal   | 內部使用                                 |
| novt and        | md Baalaan In |            | 當該值為 true 時, 會將下個命令指定到               |
| next_cind       | Boolean       | Interna    | "Mbus_RW"功能方塊中                       |
|                 | lateres       | late we al | 設備1的AI狀態。                            |
| AI_I AI_IU      | integer       | Internal   | 將網路位址依序指定 11~20                      |
|                 |               |            | 設備 2 的 AI 狀態。                        |
| AI_11 ~ AI_20   | Integer       | Internal   | 將網路位址依序指定 31~40                      |
| Error_code_1    | Integer       | Internal   | 取得"Mbus_RW"功能方塊的狀態回傳值                |
| Port            | Integer       | Internal   | COM Port                             |
| slave           | Integer       | Internal   | Slave ID                             |
| Addr            | Integer       | Internal   | 要從哪個位置開始操作                           |
| Code            | Integer       | Internal   | Modbus Function Code                 |

| Classification | ISaGRAF Chinese FAQ-171 |         |       |      |          |      |         |
|----------------|-------------------------|---------|-------|------|----------|------|---------|
| Author         | Grady Dun               | Version | 1.0.0 | Date | Dec.2013 | Page | 12 / 15 |

|                             | -       |          |                         |
|-----------------------------|---------|----------|-------------------------|
| 名稱                          | 型態      | 屬性       | 說明                      |
| Num                         | Integer | Internal | 資料的數量                   |
| data_type                   | Integer | Internal | 資料的型別                   |
| NETW                        | Integer | Internal | 第一筆資料的"NetWork Address" |
| Period                      | Integer | Internal | 發送 Modbus 命令的周期         |
| cmd_num                     | Integer | Internal | 用來切換命令                  |
| cmd_1_state~<br>cmd_4_state | Integer | Internal | 用來記錄每筆命令的狀態值            |

# 1.4.3. I/O 連結

| ISaGRAF - FAQ171_1 - I/O connec           | tion                                                                                                    |                                |
|-------------------------------------------|----------------------------------------------------------------------------------------------------|--------------------------------|
|                                           | * =                                                                                                    |                                |
| 0<br>1<br>2<br>3<br>4<br>5<br>6<br>7<br>8 | Image: state interview         Image: state interview         Image: state interv |                                |
| 9 ■ mbus<br>com_port                      | 設定欲指定的 COM port 與命令<br>指定的方式如下:                                                                                                    | 間隔時間 (Delay time)。             |
|                                           | Port_no = Delay time (ms) * 100                                                                                                    | + COM port 編號                  |
|                                           | 例如:指定 <b>COM 3</b> 為 Modbus R                                                                                                    | TU Master                      |
|                                           | 則        Port_no = 50 * 100 + 3                                                                                                    | = 5003                         |
|                                           | 如果 " <b>Port_no"</b> 設定值小於 10                                                                                                    | 0 (例如: Port_no = 2) <i>,</i> 則 |
|                                           | 表示 "Delay Time" 為預設值 1                                                                                                    | 00 ms.                         |
|                                           | e.g.,<br>若不指定靜音時間‧預設值為 1                                                                                                    | .00 ms.                        |
|                                           |                                                                                                    |                                |

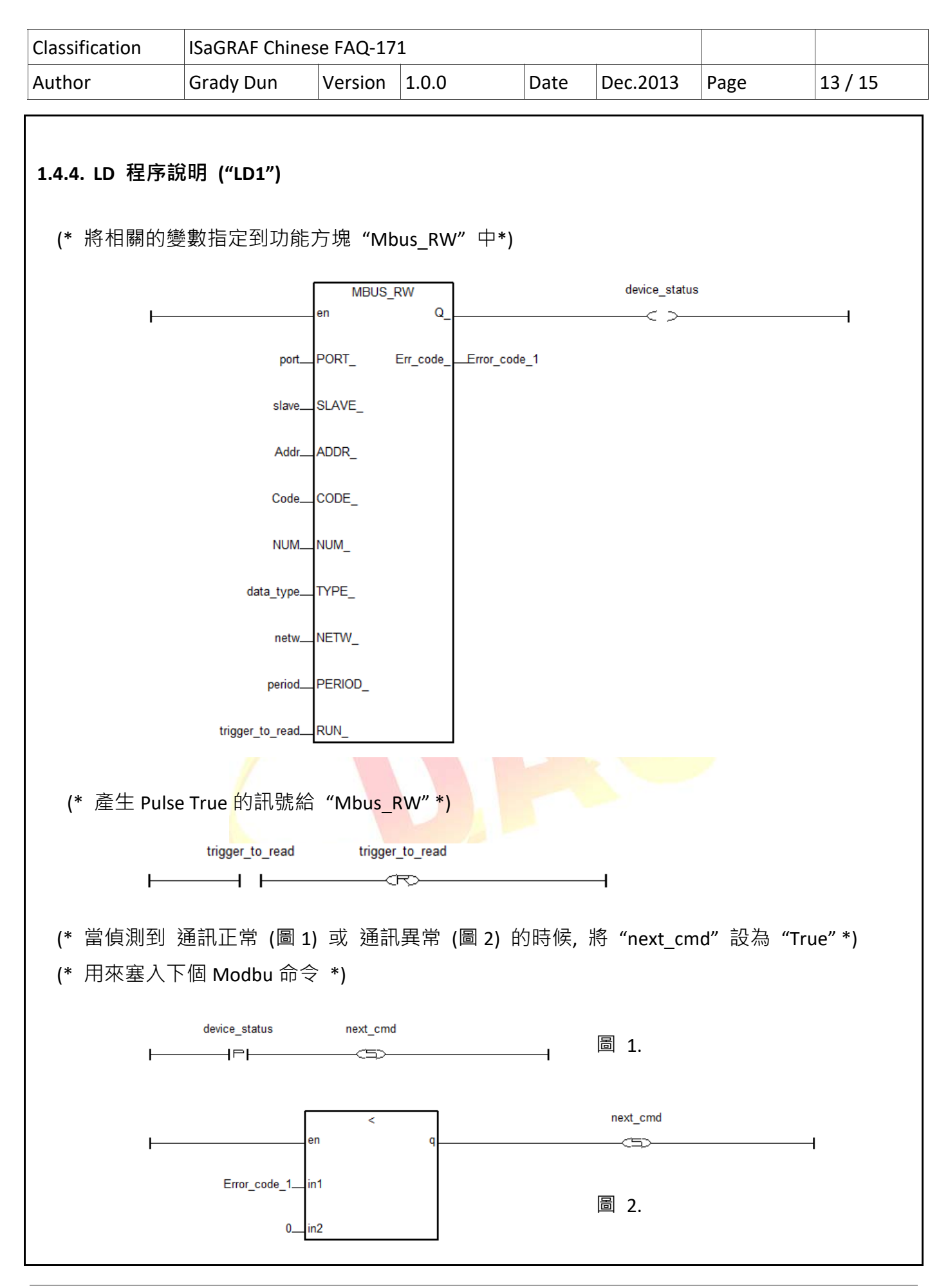

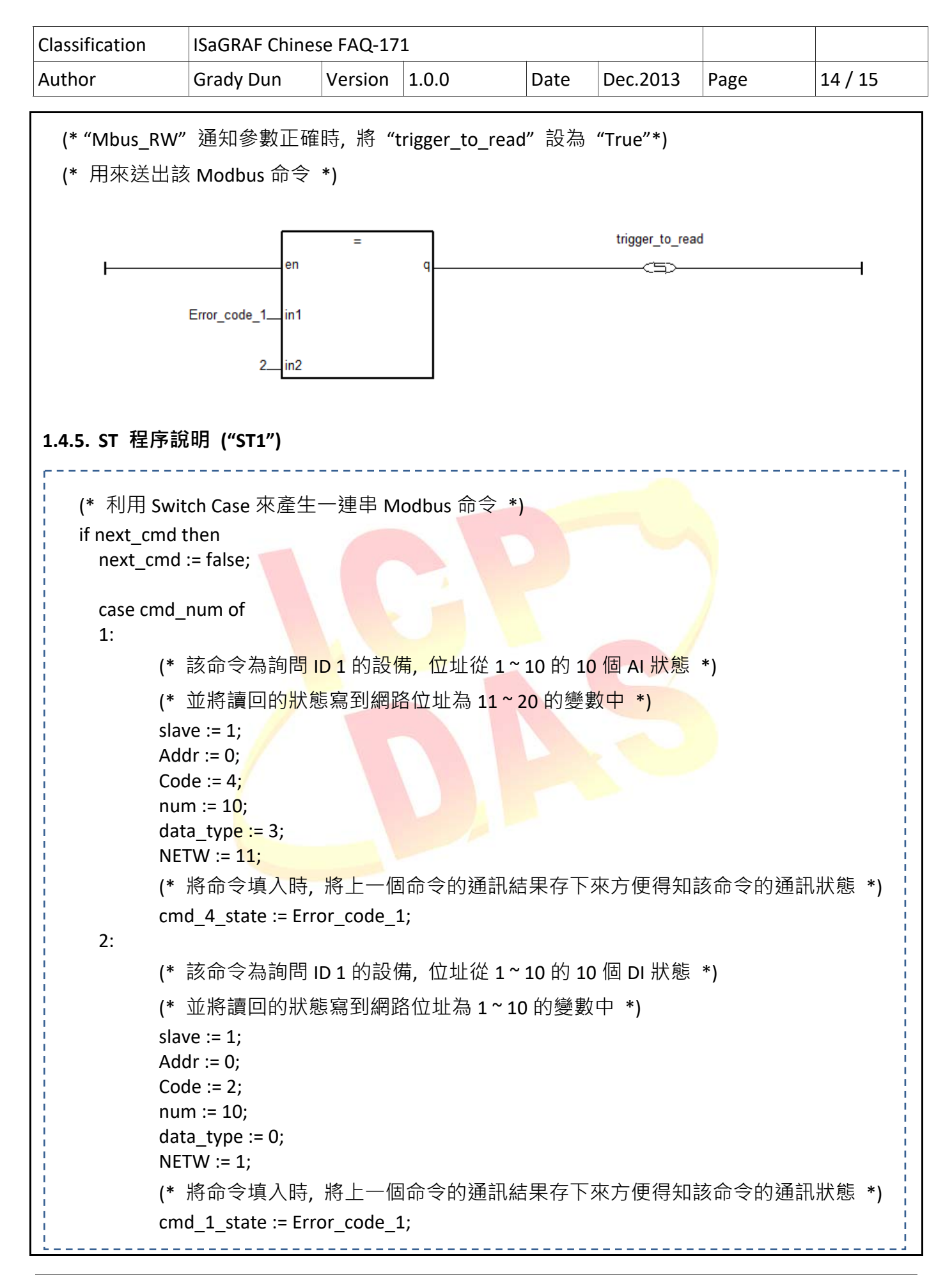

```
Classification
             ISaGRAF Chinese FAQ-171
Author
             Grady Dun
                         Version 1.0.0
                                           Date
                                                  Dec.2013
                                                           Page
                                                                     15 / 15
     3:
          (* 該命令為詢問 ID 2 的設備, 位址從 1~10 的 10 個 DI 狀態 *)
          (* 並將讀回的狀態寫到網路位址為 21~30 的變數中 *)
          slave := 2;
          Addr := 0;
          Code := 2;
          num := 10;
          data_type := 0;
          NETW := 21;
          (* 將命令填入時,將上一個命令的通訊結果存下來方便得知該命令的通訊狀態 *)
          cmd_2_state := Error_code_1;
     4:
          (* 該命令為詢問 ID 2 的設備, 位址從 1~10 的 10 個 AI 狀態 *)
          (* 並將讀回的狀態寫到網路位址為 31~40 的變數中 *)
          slave := 2:
          Addr := 0;
          Code := 4;
          num := 10;
          data type := 3;
          NETW := 31;
          (* 將命令填入時,將上一個命令的通訊結果存下來方便得知該命令的通訊狀態 *)
          cmd 3 state := Error_code_1;
     else
          cmd_num := 0;
     end_case;
     cmd_num := cmd_num + 1;
   end_if;
```